# La table des matières

# 24. INSERTION D'UNE TABLE DES MATIERES

Les différents niveaux de titre (Titre, Titre 1, Titre 2...) du document formeront les niveaux de la table des matières.

Attention : Si une hiérarchisation a été appliquée avec des styles autres que les styles « Titre », ils seront automatiquement utilisés pour générer la table sauf si la case « Niveaux hiérarchiques » est désactivée à partir de la boîte de dialogue « Table des matières » puis du bouton « Options »

|                                                                            | FICHIER ACCUEIL INSERTION CRÉATION MISE EN PAGE                                                                                                    |
|----------------------------------------------------------------------------|----------------------------------------------------------------------------------------------------|
| <ul> <li>Se positionner à l'endroit d'insertion de la<br/>table</li> </ul> | Table des<br>Table des<br>matière -                                                                                                    |
| <ul> <li>Activez l'onglet « Références »</li> </ul>                        | Built-In                                                                                                    |
| <ul> <li>Cliquez sur le bouton « Table des<br/>matières »</li> </ul>       | Automatic Table 1 Contents THE 1 THE 2 THE 2 THE 3 THE 3 THE |
| Soit vous choisissez un modèle prédéfini                                   |                                                                                                    |
| Soit vous cliquez sur « Insérer une table des matières »                   | Automatic Table 2 Table of Contents THE 1 THE 2 THE 2 THE 2 THE 2 THE 2 THE 2 THE 3 THE 2 THE 3 THE 3  |
| Cliquez sur table des matières personnalisée.                              | Manual Table         Table of Contents         Trecourse the (keys 1)         Trecourse the (keys 1)         Trecourse the (keys 1)         Trecourse the (keys 1)         Trecourse the (keys 1)         Trecourse the (keys 1)         Trecourse the (keys 1)         Trecourse the (keys 1)         Trecourse the (keys 1)         Trecourse the (keys 1)         Trecourse the (keys 1)         Table des matières         Time 2         Time 3         Time 4         Time 5         Time 6         Table des matières sur Office.com         Table des matières personnalisée         Supprimer la table des matières         Table des matières personnalisée         Supprimer la table des matières         Enregistrer la sélection dans la galerie Tables des matières                                                                                                    |

Sélectionnez un format à partir du menu déroulant « Formats » en vous aidant de l'aperçu

| Index Table des                                                         | matières Table des ill                             | lustrations Table des références                                                     |
|-------------------------------------------------------------------------|----------------------------------------------------|--------------------------------------------------------------------------------------|
| A <u>p</u> erçu avant impre:                                            | ssion                                              | Aperçu <u>w</u> eb                                                                   |
| TITRE<br>TITRE 1<br>TITRE 2<br>Titre 3                                  |                                                    | IIIRE<br>IIIRE 1<br>IIIRE 2<br>IIIRE 3                                               |
|                                                                         |                                                    |                                                                                      |
| ☑ Afficher les <u>n</u> um<br>☑ Aligner les numé<br>⊆aractères de suite | éros de page<br>éros <u>d</u> e page à droite<br>: | <ul> <li>Otiliser des liens hypertexte à la place des<br/>numéros de page</li> </ul> |

Désactiver ou activer si nécessaire les cases cocher des zones « Afficher les numéros de page », « Aligner les numéros de pages à droite », « Utiliser des liens hypertextes à la place des numéros de page »

Si les numéros de pages à droite sont affichées, sélectionner, si nécessaire, un caractère de suite différent de celui affiché dans la zone « **caractère de suite** »

Sélectionner dans la zone « Afficher les niveaux » les niveaux de titre devant être insérés dans la table des matières

Si dans le document, un niveau de hiérarchisation a été appliqué avec un style autre qu'un

|         |       |    |         |     |    |        | L 5 |
|---------|-------|----|---------|-----|----|--------|-----|
| style « | Titre | », | cliquer | sur | le | bouton |     |

- Options...
- ✓ Désactiver la case "Niveau hiérarchiques"

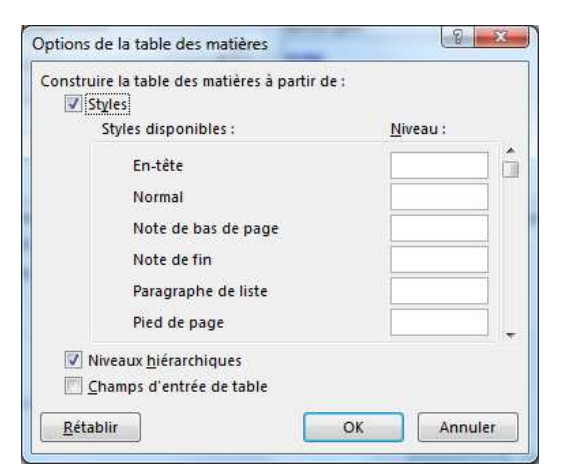

 Valider la ou les boîtes de dialogue en cliquant sur le bouton « OK »

# TABLE DES MATIÈRES Q

| 3¶ |
|----|
| 4¶ |
|    |
|    |
| 6¶ |
|    |
| 7¶ |
|    |
|    |
|    |
|    |
|    |
| 9¶ |
|    |

**Attention** : si le champ {TOC \0.....} apparaît, désactiver l'affichage des champs en utilisant le clic droit sur la table des matières et en cliquant sur basculer les codes de champs

Lage

Word compile la table et attribue un lien hypertexte à chaque niveau de titre inséré qui permet d'accéder directement à ce niveau en maintenant la touche Ctrl enfoncée puis en cliquant sur le lien

# 25. METTRE A JOUR LA TABLE

#### 1<sup>ère</sup> méthode

- ✓ Faire un clic avec le bouton droit de la souris dans la table des matières
- Valider la commande « mettre à jour les champs »
- ✓ Sélectionner la mise à jour à effectuer dans la boîte de dialogue, puis valider.

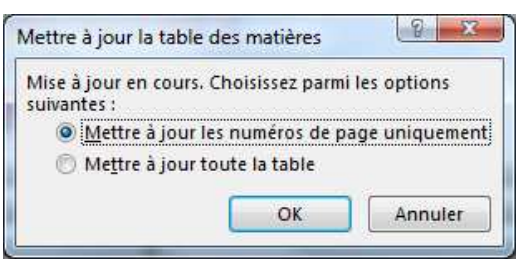

#### 2<sup>ème</sup> méthode

- A partir de n'importe quel paragraphe du document, activez l'onglet « Références »
- Cliquer sur le bouton Mettre à jour la table

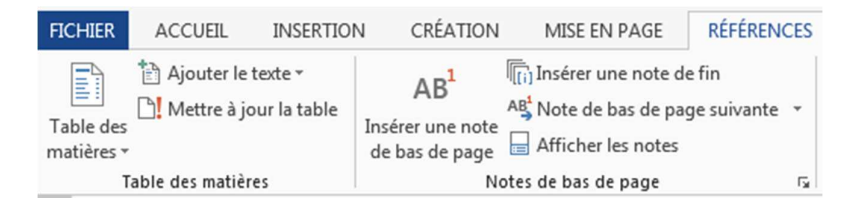

- La boîte de dialogue « Mettre à jour la table» s'active
- Sélectionner la mise à jour à effectuer puis valider

# 26. PERSONNALISER LA TABLE DES MATIÈRES

## 26.1. AJOUTER UN STYLE AUTRE QUE STYLE « TITRE » DANS LA TABLE DES MATIÈRES

Si d'autres styles que les styles « **Titre** » ont été créés dans le document, il est possible de les insérer dans la table des matières

- Cliquer n'importe où dans la table des matières pour l'activer (ou la sélectionner)
- Activez l'onglet « Références »

- Cliquez sur Insérer une table des matières
- ✓ Cliquer sur le bouton

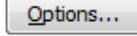

Tous les styles utilisés dans la table des matières sont cochés

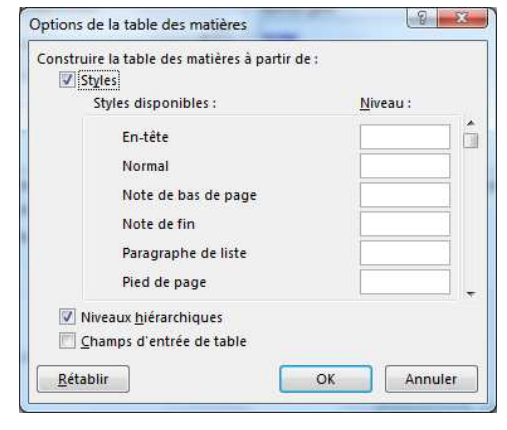

#### Si la case « niveaux hiérarchiques » est désactivée

 Modifier pour les styles « Titre » ou saisir pour les autres styles dans la zone à droite, le niveau à lui attribuer, sachant que le style numéroté 1 correspondra au 1er niveau de la table des matières, celui numéro 2 au 2ème niveau, etc....

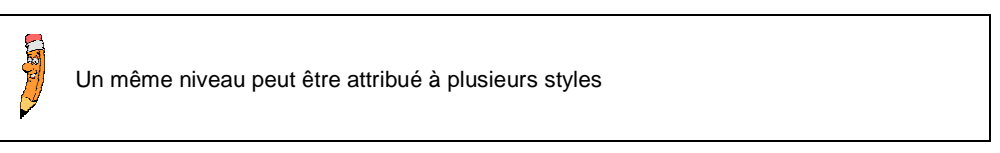

- Valider en cliquant sur le bouton « OK » puis modifier si nécessaire le nombre de niveaux à afficher dans la table des matières
- Cliquer à nouveau sur le bouton « OK » puis valider le message de confirmation.
- Valider par OK

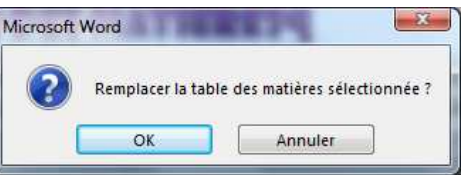

#### Si la case « niveaux hiérarchiques » est activée :

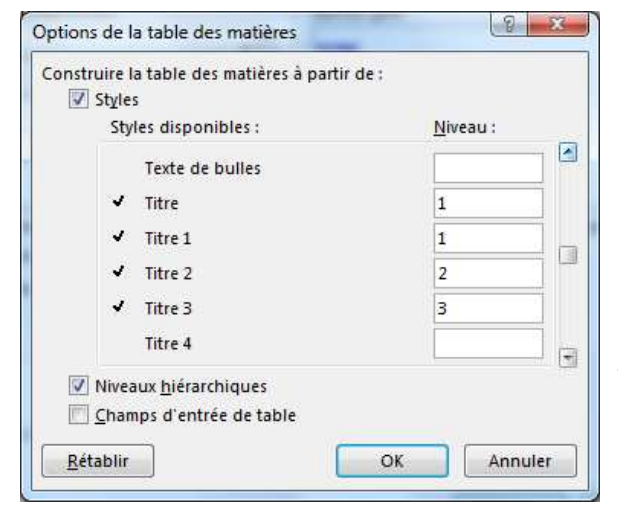

Pour modifier le niveau d'un style, à partir de la boîte de dialogue « **Options de la table des matières** », dans la zone de droite « niveau :

> Pour les styles « Titre », modifier le niveau à lui attribuer

> Pour les autres styles, saisir le nouveau niveau à lui attribuer

Puis valider les modifications et remplacer la table des matières existantes.

### 26.2. SUPPRIMER UN STYLE AUTRE QUE LE STYLE « TITRE » DE LA TABLE DES MATIÈRES

- Cliquer n'importe où dans la table des matières pour l'activer (ou la sélectionner)
- Activez l'onglet « Références »
- Cliquez sur Insérer une table des matières

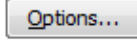

Cliquer sur le bouton « Rétablir »

Cliquer sur le bouton

✓

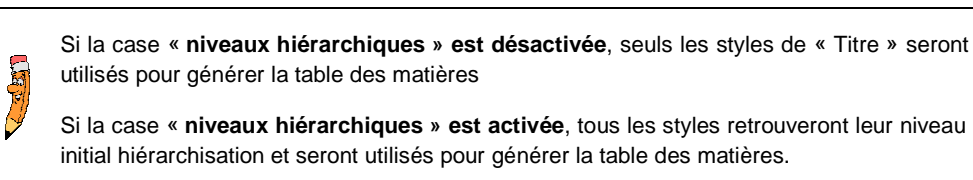

- Cliquer sur le bouton « OK »
- Modifier si nécessaire le nombre de niveaux de hiérarchisation à utiliser pour générer la table des matières
- Valider et remplacer la table des matières existante

# 26.3. GÉNÉRER UNE TABLE DES MATIÈRES AVEC DES CHAMPS D'ENTRÉE

Cela permet d'insérer dans la table des matières un texte différent du style Titre ou autre associé ou de créer une table des matières si

aucun style n'a été utilisé dans le document.

- Cliquer après le mot ou le groupe de mots à insérer dans la table
- Cliquez sur l'onglet « Insertion »
- Cliquez sur le Bouton QuickPart
- Cliquez sur Champ

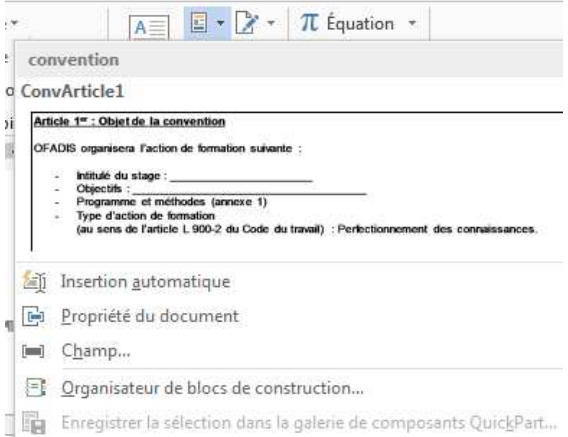

 A partir du menu Catégorie sélectionnez la catégorie « Tables et index » puis le champ « TC »

| hoisissez un champ                                                                                                    | Propriétés du champ | Options du champ                            |
|----------------------------------------------------------------------------------------------------|---------------------|---------------------------------------------|
| Cat <u>ég</u> ories :                                                                                                    | Insertion :         | Entrée de TC dans doc avec plusieurs tables |
| (Toutes)                                                                                                    |                     |                                             |
| Noms de <u>c</u> hamps :                                                                                                    | 78                  | Niveau hiérarchique :                       |
| SauterSi<br>SaveDate<br>Section<br>Séq<br>SéqFusion<br>Si<br>Sommaire<br>Subject<br>SuivantSi<br>Symbole<br>TA<br>Template<br>Title<br>TR<br>VariableDoc<br>XE |                     | Supprime les numéros de pages               |
| escription :                                                                                                    |                     |                                             |
| Marque une entrée de table des r                                                                                                    | matières            |                                             |

 Dans la zone « Propriétés du champ », saisir le texte à insérer dans la table des matières

 Dans la zone «Options du champ », saisir ensuite le numéro de niveau à attribuer (1 pour niveau 1, 2 pour niveau 2....)

| Options du champ                   |           |
|------------------------------------|-----------|
| Entrée de TC dans doc avec plusieu | rs tables |
| ☑ Niveau hiérarchique :            | 1         |
| Supprime les numéros de pages      |           |
|                                    |           |

| Propriétés du champ                       | Options du champ                   |             |
|-------------------------------------------|------------------------------------|-------------|
| Insertion :                               | 🔲 Entrée de TC dans doc avec plusi | eurs tables |
| Windows : un système pas comme les autres | ☑ <u>N</u> iveau hiérarchique :    | 1           |
|                                           | Supprime les numéros de pages      |             |

- ✓ Valider en cliquant sur « OK »
- Répéter cette procédure pour l'insertion des autres champs d'entrée de la table
- Atteindre la table des matières pour la sélectionner

Options...

- Cliquer n'importe où dans la table des matières pour l'activer (ou la sélectionner)
- Activez l'onglet « Références »
- Cliquez sur Insérer une table des matières
- Cliquer sur le bouton

Activer la case à cocher « Champs d'entrée de la table »

- Si seuls les champs d'entrée de la table doivent constituer la table des matières, désactiver la case à cocher « « Styles »
- Si, et les champs d'entrée de la table et les paragraphes de style « Titre » doivent constituer la table des matières, laisser la case « Styles » cochée, sinon la désactiver

Désactiver la case « Niveaux hiérarchiques »

| Construi | re la table des matières à partir de :<br>tyles                                      |          |    |
|----------|--------------------------------------------------------------------------------------|----------|----|
|          | Styles disponibles :                                                                 | Niveau : |    |
|          | En-tête<br>Normal<br>Paragraphe de liste<br>Pied de page<br>puces<br>Texte de bulles |          |    |
|          | iveaux hiérarchiques<br>hamps d'entrée de table<br>blir O                            | K Annul  | er |

✓ Valider et mettre à jour la table des matières

#### **TABLE·DES·MATIÈRES**¶

| WINDOWS: UN-SYSTÈME PAS-COMME LES-AUTRES |
|------------------------------------------|
| WINDOWS-ET-SON-POSTE-DE-TRAVAIL          |

## 26.4. REMPLACER UNE TABLE CONSTITUÉE PAR DES CHAMPS D'ENTRÉE PAR DES STYLES DISPONIBLES

Pour supprimer les champs d'entrée de la table et insérer une table des matières uniquement avec les styles disponibles,

- Sélectionner la table des matières
- Activez l'onglet « Références »
- Cliquez Table des matières et Tableau des matières personnalisées

Options...

Cliquer sur le bouton

q

Puis sur le bouton « Rétablir »

Désactiver la case « niveaux hiérarchiques » si seuls les styles « titre » doivent être utilisés pour générer la table des matières

- Valider en cliquant sur le bouton « OK »
- ✓ Modifier si nécessaire le nombre de niveaux à utiliser
- Valider et mettre à jour la table des matières

Si des champs d'entrée de table ont été insérés dans le document, bien visualiser le document avant l'impression car s'ils sont masqués à l'impression, ils restent néanmoins saisis dans le document et dans ce cas, il se peut que le saut de page automatique ne reflète pas la réalité.

# 27. MODIFIER LA MISE EN FORME DE LA TABLE DES MATIERES

A chaque niveau de style utilisé dans la table des matières, correspond un style TM associé (TM1 pour niveau de titre 1, TM2 pour niveau de titre 2, etc...). Pour modifier l'un de ces styles :

 Sélectionner la marque de paragraphe du style à modifier (ou cliquer devant le numéro de page)

| Mandona                                                                                                    | n and a second second se |                                                                    | TM 1                                                                                                    |
|----------------------------------------------------------------------------------------------------|----------------------------------------------------------------------------------------------------|--------------------------------------------------------------------|----------------------------------------------------------------------------------------------------|
| - walligows                                                                                                    | 40. F                                                                                                    | Mettre à jour TM 1 poi                                             | ur correspondre à la sélectio                                                                                                    |
|                                                                                                    | innea                                                                                                    | A Modifier                                                         | and the second second sec |
|                                                                                                    | exerd                                                                                                    | <u>Sélectionner tout : (au</u>                                     | cune donnée)                                                                                                    |
| IF-POSTE-DE-TRAVAII                                                                                                    |                                                                                                    | Supprimer tout : (aucu                                             | ine donnee)                                                                                                    |
| L                                                                                                    | 41                                                                                                    | <u>Supplimer Twi 1</u>                                             | ler                                                                                                    |
|                                                                                                    |                                                                                                    | Ajouter a la galerie sty                                           | IM 6                                                                                                    |
| OUFI-ENSEMBLE-FORCTIONNE-THE                                                                                                    |                                                                                                    |                                                                    | ThA 7                                                                                                    |
| LE-SYSTEME-D'EXPLOITATION-DOS                                                                                                    |                                                                                                    |                                                                    | 1017                                                                                                    |
| IEMENT D'EXPLOITATION WINDOWS                                                                                                    |                                                                                                    |                                                                    | TM 8                                                                                                    |
| e d'affichage à l'écran<br>entation de l'espace de travail à l'écran                                                                                                    | -*                                                                                                    |                                                                    | TM 9                                                                                                    |
| oux commandes                                                                                                    |                                                                                                    |                                                                    | E 191                                                                                                    |
|                                                                                                    |                                                                                                    |                                                                    | En-tete                                                                                                    |
| E-DEMARKAGE-DE-WINDOWS                                                                                                    | 21                                                                                                    |                                                                    | Index 1                                                                                                    |
| Propriétés                                                                                                    |                                                                                                    |                                                                    |                                                                                                    |
| Modifier le style                                                                                                    |                                                                                                    | C.R.                                                               | 1                                                                                                    |
| Proprietes                                                                                                    | Tantara                                                                                                    |                                                                    |                                                                                                    |
| <u>N</u> om :                                                                                                    |                                                                                                    |                                                                    |                                                                                                    |
| lype de sty <u>l</u> e :                                                                                                    | Paragraphe                                                                                                    | <b>I</b>                                                           |                                                                                                    |
| Style <u>b</u> asé sur :                                                                                                    | ¶ Normal                                                                                                    |                                                                    |                                                                                                    |
| <u>Style du paragraphe suivant :</u>                                                                                                    | ¶ Normal                                                                                                    |                                                                    |                                                                                                    |
| Mise en forme                                                                                                    |                                                                                                    |                                                                    |                                                                                                    |
| Calibri (Corps) 💌 10 💌                                                                                                    | G I <u>S</u> Automatique 💌                                                                                                    |                                                                    |                                                                                                    |
|                                                                                                    | ] = =   1= +=   <= +=                                                                                                    |                                                                    |                                                                                                    |
| Paragraphe précédent Parag                                                                                                    | aphe précédent Paragraphe précédent Paragraphe précédent                                                                                                    | Paragraphe                                                         |                                                                                                    |
| WINDOWS, SON BOLE ET SO                                                                                                    | ient Paragraphe precedent Paragraphe precedent Paragraphe<br>N IMITTE 3                                                                                                    | precedent                                                          |                                                                                                    |
| WINDOWS, SON NOLE ET SO                                                                                                    | des contents - 5                                                                                                    | he suivant                                                         |                                                                                                    |
| Paragraphe suivant Paragrap                                                                                                    |                                                                                                    |                                                                    |                                                                                                    |
| Paragraphe suivant Paragrap<br>Paragraphe suivant Paragrap                                                                                                    | he suivant Paragraphe suivant Paragraphe suivant Paragrap<br>he suivant Paragraphe suivant Paragraphe suivant Paragrap                                                                                                    | he suivant                                                         |                                                                                                    |
| Paragraphe suivant Paragra<br>Paragraphe suivant Paragra<br>Paragraphe suivant Paragra<br>Paragraphe suivant Paragra                                                                                                    | has survant ratagraphis survant ratagraphis survant Paragrap<br>his survant Paragraphis survant Paragraphis survant Paragrap<br>his survant Paragraphis survant Paragraphis survant Paragrap<br>his survant Paragraphis survant Paragraphis survant Paragraphi                                                                                                    | he suivant<br>he suivant<br>he suivant                             |                                                                                                    |
| Paragraphe suivant Paragra<br>Paragraphe suivant Paragra<br>Paragraphe suivant Paragra<br>Paragraphe suivant Paragra<br>Paragraphe suivant Paragra                                                                                                    | ne suivant rangaphe suivant Fanggaphe suivant Fanggap<br>he suivant Paragraphe suivant Paragraphe suivant Paragrap<br>he suivant Paragraphe suivant Paragraphe suivant Paragrap<br>he suivant Paragraphe suivant Paragraphe suivant Paragrap<br>he suivant Paragraphe suivant Paragraphe suivant Paragrap                                                                                                    | he suivant<br>he suivant<br>he suivant<br>he suivant               |                                                                                                    |
| Paragraphe suivant Paragra<br>Paragraphe suivant Paragra<br>Paragraphe suivant Paragra<br>Paragraphe suivant Paragra<br>Paragraphe suivant Paragra<br>Paragraphe suivant Paragra                                                                                                    | the suivant Faragraphe suivant Faragraphe suivant Faragraphe<br>he suivant Paragraphe suivant Paragraphe suivant Paragraphe<br>he suivant Paragraphe suivant Paragraphe suivant Paragraphe<br>he suivant Paragraphe suivant Paragraphe suivant Paragraphe<br>he suivant Paragraphe suivant Paragraphe suivant Paragraphe<br>he suivant Paragraphe suivant Paragraphe suivant Paragraphe                                                                                                    | he suivant<br>he suivant<br>he suivant<br>he suivant<br>he suivant |                                                                                                    |
| Paragraphe suivant Paragra<br>Paragraphe suivant Paragra<br>Paragra<br>Paragra<br>Paragra<br>Paragra<br>Paragra<br>Paragra<br>Paragra<br>Paragra<br>Paragra<br>Par | the suivant Paragraphe suivant Paragraphe suivant Paragraphe<br>he suivant Paragraphe suivant Paragraphe suivant Paragraphe<br>he suivant Paragraphe suivant Paragraphe suivant Paragrap<br>he suivant Paragraphe suivant Paragraphe suivant Paragrap<br>he suivant Paragraphe suivant Paragraphe suivant Paragrap<br>he suivant Paragraphe suivant Paragraphe suivant Paragrap<br>juscule, Espace                                                                                                    | he suivant<br>he suivant<br>he suivant<br>he suivant<br>he suivant |                                                                                                    |
| Paragraphe suivant Paragra<br>Paragraphe suivant Paragra<br>Paragra<br>Paragra<br>Paragraphe suivant Paragra<br>Parag                | ne suivant Paragraphe suivant Paragraphe suivant Paragraphe<br>he suivant Paragraphe suivant Paragraphe suivant Paragraphe<br>he suivant Paragraphe suivant Paragraphe suivant Paragraphe<br>suivant Paragraphe suivant Paragraphe suivant Paragraphe<br>he suivant Paragraphe suivant Paragraphe suivant Paragraphe<br>he suivant Paragraphe suivant Paragraphe suivant Paragraphe<br>juscule, Espace<br>jour automatiquement, Priorité : 40                                                                                                    | he suivant<br>he suivant<br>he suivant<br>he suivant<br>he suivant |                                                                                                    |
| Paragraphe suivant Paragrap<br>Paragraphe suivant Paragrap<br>Pa                            | Inte suivant Paragraphe suivant Paragraphe suivant Paragraphe<br>he suivant Paragraphe suivant Paragraphe suivant Paragraphe<br>he suivant Paragraphe suivant Paragraphe suivant Paragraphe<br>he suivant Paragraphe suivant Paragraphe suivant Paragraphe<br>he suivant Paragraphe suivant Paragraphe suivant Paragraphe<br>he suivant Paragraphe suivant Paragraphe suivant Paragraphe<br>juscule, Espace<br>jour automatiquement, Priorité : 40<br>Mettre à jour automatiquement                                                                                                    | he suivant<br>he suivant<br>he suivant<br>he suivant<br>he suivant |                                                                                                    |
| Paragraphe suivant Paragrap<br>Paragraphe suivant Paragrap<br>Pa                            | Inte suivant Paragraphe suivant Paragraphe suivant Paragraphe<br>he suivant Paragraphe suivant Paragraphe suivant Paragraphe<br>he suivant Paragraphe suivant Paragraphe suivant Paragraphe<br>he suivant Paragraphe suivant Paragraphe suivant Paragraphe<br>he suivant Paragraphe suivant Paragraphe suivant Paragraphe<br>suivant Paragraphe suivant Paragraphe suivant Paragraphe<br>suivant Paragraphe suivant Paragraphe suivant Paragraphe<br>juscule, Espace<br>jour automatiquement, Priorité : 40<br>Mettre à jour automatiquement<br>ent O Nouveaux documents basés sur ce modèle                                                                                                    | he suivant<br>he suivant<br>he suivant<br>he suivant<br>he suivant |                                                                                                    |
| Paragraphe suivant Paragrap<br>Paragraphe suivant Paragrap<br>Pa                            | nde suivant Paragraphe suivant Paragraphe suivant Paragraphe<br>de suivant Paragraphe suivant Paragraphe suivant Paragraphe<br>de suivant Paragraphe suivant Paragraphe suivant Paragraphe<br>de suivant Paragraphe suivant Paragraphe suivant Paragraphe<br>de suivant Paragraphe suivant Paragraphe suivant Paragraphe<br>suivant Paragraphe suivant Paragraphe suivant Paragraphe<br>suivant Paragraphe suivant Paragraphe<br>juscule, Espace<br>jour automatiquement, Priorité : 40<br>Mettre à jour automatiquement<br>ent © Nouveaux documents basés sur ce modèle                                                                                                    | he suivant<br>he suivant<br>he suivant<br>he suivant<br>III        |                                                                                                    |

- Modifier la mise en forme à l'aide des outils classiques
- ✓ Validez par **OK**